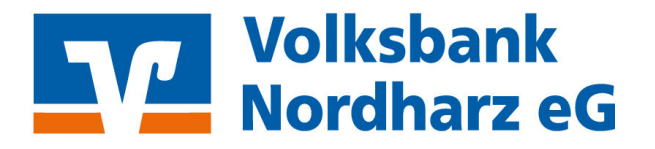

## Wechsel von der VR-NetWorld Software zum OnlineBanking

## Hier: Übernahme der Kontakte zu den Überweisungsvorlagen!

### Wählen Sie "Stammdaten" -> "Zahlungsempf./Zahler".

|        | 1 🛱 🖶 🗟          | <b>=</b>      | Zahlungsempf./Zah                                                    | ler - VR-NetW      | orld Software |                                 |                             |                                     |               |            |
|--------|------------------|---------------|----------------------------------------------------------------------|--------------------|---------------|---------------------------------|-----------------------------|-------------------------------------|---------------|------------|
|        | Startseite       | Transaktionen | Auswertungen                                                         | Stammdater         | Extras        | Hilfe                           | Zahlungsempf./Zahler        |                                     |               |            |
| Umsatz | kategorien Lasts | chriftmandate | 🗟 Eigene Auswahlrege<br>🔁 Regeln für autom. Ka<br>👔 Auftragsvorlagen | n<br>tegorisierung | Tahlung:      | empf./Zahler<br>r-Identifikatio | 2<br>on<br>Bankverbindunger | ₩ Benutzer<br>₩ Mandanten<br>Konten | Datenbestände | Umstellung |
|        |                  |               | Aktueller Mandant                                                    |                    |               |                                 | Aktueller Dat               | tenbestand                          | Verwalten     | Wichtig    |

In der nächsten Ansicht wählen Sie "Alle Einträge" Exportieren.

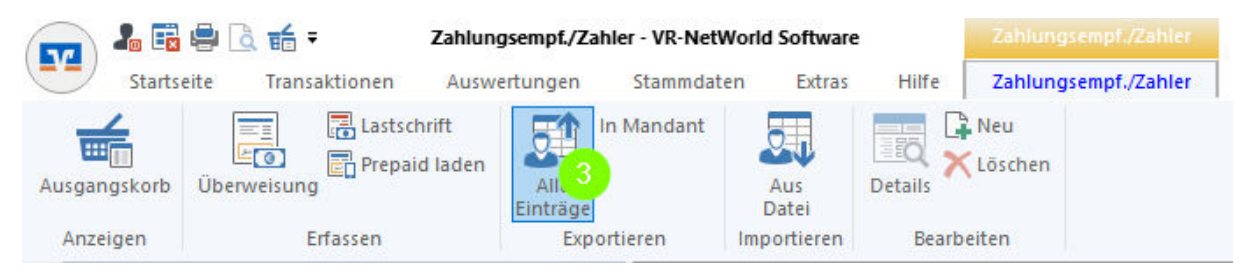

Im sich öffnenden Fenster wählen Sie das Exportformat CSV (sofern es noch nicht vorbelegt ist) und klicken einfach auf "Exportieren".

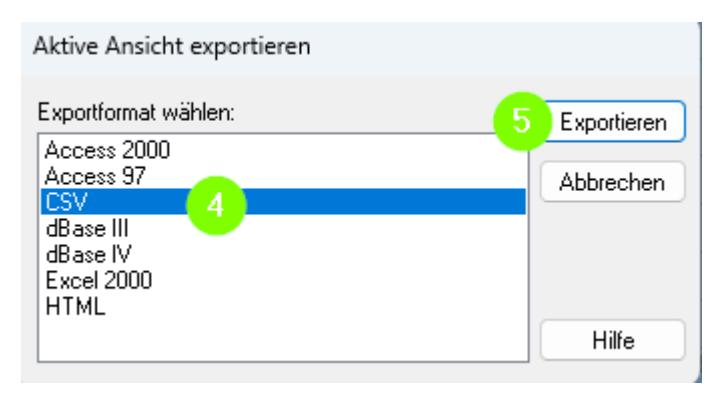

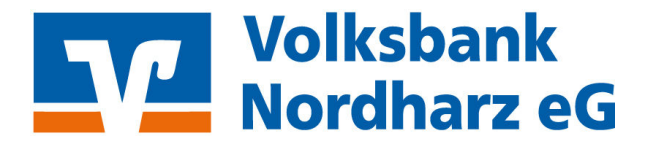

Daraufhin öffnet sich das "Speichern unter Fenster". Wählen Sie für den Export Ihrer Kontakte einen Speicherort, den Sie später wieder finden und klicken auf "Speichern".

| Speichern unter                                                                                                 |                                      |                    |                   |                  | ×         |
|----------------------------------------------------------------------------------------------------|--------------------------------------|--------------------|-------------------|------------------|-----------|
| $\leftarrow \  \   \rightarrow \  \   \land \  \   \land$                                                       | E > Desktop                          |                    | ~ (               | C Desktop durchs | uchen 🔎   |
| Organisieren 💌                                                                                                  | Neuer Ordner                         |                    |                   |                  | ≣ • 🚯     |
| $\sim$ , the fraction $\tau_{\rm c}$                                                                            | Name                                 | Änderungsdatum     | Тур               | Größe            |           |
| r. Notes                                                                                                    | States States and States             | 0.000000           | Dateiordner       |                  |           |
| · ·                                                                                                    | <ul> <li>Monocontribution</li> </ul> | 1.0.000            | Dateiordner       |                  |           |
| ·                                                                                                    | Witten Statistics (1998)             | -14 (E. 2017-14/2) | Microsoft Excel C | 1 KB             |           |
| in the second second second second second second second second second second second second second second second | VRExport_Kontakte_2025               | 1020310-018        | Microsoft Excel C | 4 KB             |           |
|                                                                                                    |                                      |                    |                   |                  |           |
|                                                                                                    |                                      |                    |                   |                  |           |
| 1 DO TO BE DE                                                                                                   | -                                    |                    |                   |                  |           |
|                                                                                                    | •                                    |                    |                   |                  |           |
|                                                                                                    |                                      |                    |                   |                  |           |
| a hare                                                                                                    |                                      |                    |                   |                  |           |
| Dateiname:                                                                                                    | VRExport_Kontakte_2025               |                    |                   |                  | ~         |
| Dateityp:                                                                                                    | CSV (*.csv)                          |                    |                   |                  | ~         |
|                                                                                                    |                                      |                    |                   |                  |           |
|                                                                                                    |                                      |                    |                   | 0                |           |
| <ul> <li>Ordner ausblende</li> </ul>                                                                            | n                                    |                    |                   | Speichern        | Abbrechen |
|                                                                                                    |                                      |                    |                   |                  | .:        |

Öffnen Sie die soeben gespeicherte Datei in Excel oder einem anderen Tabellenkalkulationsprogramm.

Fügen Sie am Anfang der Tabelle zwei Spalten ein und beschriften diese mit "Vorlagenbezeichnung" und "Empfängername".

Erfassen Sie in der Zelle A2 die Formel "=C2&" "&D2" und drücken Enter. Achten Sie genau auf diese Schreibweise, damit die Inhalte aus den Feldern Name und Vorname inkl. Leerzeichen dazwischen richtig zusammengeführt werden.

| AB                                | С                                                                                                    | D                                                                                                    | E                   | F       | G            | н     | 1                      | J                      | к                                  | L                                                                                                    |
|-----------------------------------|----------------------------------------------------------------------------------------------------|----------------------------------------------------------------------------------------------------|---------------------|---------|--------------|-------|------------------------|------------------------|------------------------------------|----------------------------------------------------------------------------------------------------|
| /orlagenbezeichnung Empfängername | Name                                                                                                    | Vorname                                                                                                    | Adresse             | Wohnort | Postleitzahl | Firma | Kontonummer            | Bankleitzahl           | Filiale                            | IBAN                                                                                                    |
| C2&" "&D2                         | Notice and                                                                                                    | disconder to fabrica                                                                                                    | an manifester       | Sec. 1  | 100.000      |       | 1.010000               | 10.00.000              | In the Philippine of               | 10001010-00400-00400                                                                                                    |
|                                   | Belowing .                                                                                                    | Appropriate a Building                                                                                                    | And Disputchers, it | Sec. 1  | 100.000      |       | 10.000                 | 10.00.000              | In the Philip Street of            | 1212/12/04/04 04:07                                                                                                    |
|                                   | data setter                                                                                                    | Accession a facilities                                                                                                    | And Disputchers,    | Sec. 1  | 100.000      |       | 100.000                | 19 19 19 19            | In the Philip Street Street        | 100000000000000000000000000000000000000                                                                                                    |
|                                   | data and the second second sec | Accession a facilities                                                                                                    | And Mingae Res 1.   | States. | 100.000      |       | 10.00                  | 10.00.000              | In the Philip Surgery              | 124 124 124 124 124                                                                                                    |
|                                   | Auto Adaptic Design                                                                                                    |                                                                                                    |                     |         |              |       | 100.00                 | 100000                 | the first first distance have      | THE REPORT OF A                                                                                                    |
|                                   | deleterates.                                                                                                    | lating .                                                                                                    | And Disputchers,    | Sec. 1  | 100.000      |       |                        | 10.000                 | Sector Sectors and                 | International Control of the International Control of the International Co |
|                                   | delegation (                                                                                                    | Section 1                                                                                                    | And Disputchers,    | Sec. 1  | 100.000      |       | 10000                  | 19 19 19 19            | Section Productions                | 1000 1000 10000                                                                                                    |
|                                   | data and the second second sec | Annantes                                                                                                    | And Disputchers,    | Sec. 1  | 100.000      |       | 10.07.000              | 10.00.000              | to the latent highling.            | 101003-0020-0020-0020                                                                                                    |
|                                   | Continue Report of                                                                                                    | in succession in the succession of the succession of the successio |                     |         |              |       | and reach              | 1948                   | Residence Sector Solidarile        | In the second second second                                                                                                    |
|                                   | Aughter Australia                                                                                                    |                                                                                                    |                     |         |              |       | 1.00.000.00.00         | 10.000                 | 13. Day and Tradedal               | COLUMN ADDRESS OF                                                                                                    |
|                                   | Aughlini Ann (m)                                                                                                    |                                                                                                    |                     |         |              |       | 100.000                | 10.000                 | 1.5. The part Provident            | CONTRACTOR DESIGNATION                                                                                                    |
|                                   | Conductory (Christianian Conduct)                                                                                                    |                                                                                                    |                     |         |              |       | 10000                  | 10.0                   | Internet States and States         | In the second second                                                                                                    |
|                                   | Auto Karibaira Kadena a.K.                                                                                                    |                                                                                                    |                     |         |              |       | 10,000                 | 19 19 19 19            | South Party Street and             | IN TRACTORY                                                                                                    |
|                                   | Harman .                                                                                                    |                                                                                                    |                     |         |              |       | 1000                   | 100000                 | Includes Serie Renderg             | STATISTICS.                                                                                                    |
|                                   | Adverse officially in                                                                                                    |                                                                                                    |                     |         |              |       | 8.000                  | 10.00.000              | In the Philippine of               | CONTRACTOR OF                                                                                                    |
|                                   | Record and Advantations Particular                                                                                                    |                                                                                                    |                     |         |              |       | 1.000                  | 1000                   | DO NOTE:                           | COLUMN TWO IS NOT                                                                                                    |
|                                   | Interaction AC Entertaining laws                                                                                                    |                                                                                                    |                     |         |              |       | 10.00                  | To service             | In the second second second second | In the second second                                                                                                    |
|                                   | Appropriate                                                                                                    |                                                                                                    |                     |         |              |       | 100                    | 10.000                 | Section Strendsorp and             | THE REPORT OF                                                                                                    |
|                                   | Autobal Spines (spines in the spine                                                                                                    |                                                                                                    |                     |         |              |       | 10 March 10            | 100000                 | to be been stated. And             | International Control of Control of Control  |
|                                   | Burgerseyler, Albert                                                                                                    |                                                                                                    |                     |         |              |       | 1000                   | 10.000                 | In the Philippine of               | THE PERSON NEW                                                                                                    |
|                                   | Strenders Of Contract                                                                                                    |                                                                                                    |                     |         |              |       | <b>EXCEPT</b>          | 10.000                 | Colored Colory                     | CONTRACTOR OF THE                                                                                                    |
|                                   | Advertisioner Kielens                                                                                                    |                                                                                                    |                     |         |              |       | 10.00/0                | 10.000                 | Section State States of Aug.       | INCOMENTS OF A DESCRIPTION OF                                                                                                    |
|                                   | and an indicated                                                                                                    |                                                                                                    |                     |         |              |       | 100 100 10 10          | 10000                  | In the subscription of the latter. | 121012-0012-011                                                                                                    |
|                                   | distant and the second second se                                                                                                    | Avia:                                                                                                    |                     |         |              |       | 10.000                 | 110000                 | to the fact that the               | COLUMN TWO IS NOT                                                                                                    |
|                                   | distanter .                                                                                                    | Artis                                                                                                    |                     |         |              |       | 10000                  | The Real Property lies | In States in Addington             | International Providence                                                                                                    |
|                                   | MARCH REPORTS                                                                                                    |                                                                                                    |                     |         |              |       | International Advances | 10000                  | Number of Stations,                | of the second second                                                                                                    |

Dadurch erscheint der zusammengeführte Name in der Zelle A2.

# Volksbank Nordharz eG

Klicken Sie auf das rechte untere Eck der Zelle A2 und halten Sie die Maustaste gedrückt. Ziehen Sie mit gedrückter Maustaste anschließend nach unten bis zur letzten gefüllten Zeile. Dadurch wird die Formel in jede Zeile kopiert, so dass anschließend in allen Zeilen die zusammengeführten Namen zu sehen sind (obwohl bisher nur die Formel in der Zelle steht).

| A                                 | В             | C                                                                                                    | D                          | E                     | F                       | G            | н     | 1                     | J                            | K                                                                                                    |                                                                                                    |
|-----------------------------------|---------------|----------------------------------------------------------------------------------------------------|----------------------------|-----------------------|-------------------------|--------------|-------|-----------------------|------------------------------|----------------------------------------------------------------------------------------------------|----------------------------------------------------------------------------------------------------|
| Vorlagenbezeichnung               | Empfängername | Name                                                                                                    | Vorname                    | Adresse               | Wohnort                 | Postleitzahl | Firma | Kontonummer           | Bankleitzahl                 | Filiale                                                                                                    | IBAN                                                                                                    |
| Internet American Internet        |               | bituater .                                                                                                    | Neurois a listing          | for the product is    | -                       | 100,000      |       | and a local           | 10.00                        | And in the local division of the                                                                                                    | and the lot of                                                                                                    |
| Subsector Associations Intelling  |               | billion and the second second s                                                                                                    | Meanwhy y lighting         | for the sum where it  | -                       | 100,000      |       | A DOCTOR              | 10.000                       | And in the local day of the                                                                                                    | THE R. LEWIS CO.                                                                                                    |
| Internet Reporting Internet       |               | billion in the second second sec                                                                                                    | Name of Column             | for Waynetting        | No. of Concession, Name | 100.000      |       | and the second        | 10.00                        | And in Fight States                                                                                                    | and of relations.                                                                                                    |
| Information Respondence Stationer |               | bihusiw.                                                                                                    | Meaning Links              | for the product of    | No. of Concession, Name | 100.000      |       | spectra series        | 1.0.00                       | And in the local party of                                                                                                    | the state of the later.                                                                                                    |
| Anna Ariante Contrit              |               | Agong Arling & Controls                                                                                                    |                            |                       |                         |              |       | And the second        | Sec. Sec.                    | And in the local division of the local division of the local divis | INCOMPANY AND INCOMPANY                                                                                                    |
| Subsection Balance                |               | bituate:                                                                                                    | Extension .                | for Waynettin I       | No. of Concession, Name | 100.000      |       | and the second second | Sec. Sec.                    | And in the local division of the local division of the local divis | States in the local division of                                                                                                    |
| References Intelligen             |               | billion in the second second s | later -                    | for the second in the | -                       | 100.000      |       | and a local           | 10.00                        | And in Fight States                                                                                                    | the second second                                                                                                    |
| Infraster Annander                |               | bituater .                                                                                                    | Manager State              | for Waynesday 2       | -                       | 10.00        |       | and a part            | 10.000                       | And in the local diversion of                                                                                                    | the state of the                                                                                                    |
| Continue Report Process           | 1.01          | East-one Department                                                                                                    | Contractory of Contractory |                       |                         |              |       | And States            | States and a                 | And an address of the local division in                                                                                                    | Intelligence                                                                                                    |
| Forderiffer, 14.                  |               | Replicat New Joy                                                                                                    |                            |                       |                         |              |       | 100000-00             | 10.000                       | Contraction Constitution                                                                                                    | transfer and spinst                                                                                                    |
| Perdalifies, lat.                 |               | Regifted Res (red)                                                                                                    |                            |                       |                         |              |       | 100000-00             | 10.000                       | C. Henry Condition                                                                                                    | stated and show                                                                                                    |
| Continues Ministration in         | -             | Standards Clock Scholars (Sec.)                                                                                                    |                            |                       |                         |              |       | particular and        | States with                  | And an address of the local division in                                                                                                    | Intel Party of                                                                                                    |
| And Robert a Linkson & C.         |               | Auto Caribal or Caribana with                                                                                                    |                            |                       |                         |              |       | and and and           | 10.000                       | Autor States and                                                                                                    | second residences                                                                                                    |
| Firm.                             |               | Same .                                                                                                    |                            |                       |                         |              |       | ALC: NO.              | ALC: NO.                     | Order to Bart Munitime                                                                                                    | 10.00                                                                                                    |
| Salar and Salaria                 |               | Informer Robeits                                                                                                    |                            |                       |                         |              |       | 10000                 | 10.000                       | Roading Stationing and                                                                                                    | 10.10.10.00                                                                                                    |
| Incorporate and International     | Aug. 10       | Record and Advantation Part (1)                                                                                                    |                            |                       |                         |              |       | 1.000                 | 1000                         | STORE.                                                                                                    |                                                                                                    |
| Information All Tribulinguists    |               | Interaction (C.). Interactions                                                                                                    |                            |                       |                         |              |       | 10.0                  | The states                   | Automatical Integring                                                                                                    | and of Female st                                                                                                    |
| Readow Kipiches                   |               | Approximation in some                                                                                                    |                            |                       |                         |              |       | 1.000                 | 10.000                       | And in the second second                                                                                                    |                                                                                                    |
| And a later data in the later.    | 1             | Applie Science (sector) (sector)                                                                                                    |                            |                       |                         |              |       | 10,700                | The Real Property lies, Name | And in Frank Street Street                                                                                                    | STREET, SQUARE,                                                                                                    |
| free open to a film of            |               | Concernation Aphrenia                                                                                                    |                            |                       |                         |              |       | 100 A                 | 10.000                       | And in Fight Station, open                                                                                                    | the state of the local state of the state of the state of |
| Revelue Minister                  |               | Manager (1) South 1                                                                                                    |                            |                       |                         |              |       | 10,000                | 10.0040                      | States and States or other                                                                                                    | the state of the                                                                                                    |
| Salard da sur Marken              |               | International Vision                                                                                                    |                            |                       |                         |              |       | 10000.00              | THE OWNER WATER              | And in Frank Street of Street, or other                                                                                                    | Inc. of Concession,                                                                                                    |
| and an end of the second          |               | exclusion and inclusion                                                                                                    |                            |                       |                         |              |       | 100.000               | distant.                     | Comparison of the limits.                                                                                                    | CONTRACTOR OF                                                                                                    |
| Internet Aria                     |               | hits and                                                                                                    | And an                     |                       |                         |              |       | ALC: NO.              | The state of                 | And in Frank States                                                                                                    | COLUMN TWO IS NOT                                                                                                    |
| Information Andre                 |               | hitset a                                                                                                    | Restor.                    |                       |                         |              |       | (solars) in           | ALC: NO.                     | And in case of the local data                                                                                                    | and April 1                                                                                                    |
| and the second second             | 100           | NAME ADDRESS OF TAXABLE                                                                                                    |                            |                       |                         |              |       | diam'r.               | ALC: NO                      | Annia in States                                                                                                    | In the second second                                                                                                    |

Nun müssen Sie die Datei zwingend Speichern und Schließen. Behalten Sie den Namen und das Dateiformat CSV bei. Dadurch wird endgültig in Spalte A der zusammengeführte Name statt der Formel gespeichert.

Öffnen Sie die Datei erneut. Da jetzt in allen Zeilen in Spalte A die Namen stehen, können Sie diese alle in Spalte B kopieren. Dadurch stehen unter "Vorlagenbezeichnung" und "Empfängername" die jeweiligen kompletten Namen.

| A                                             | В                                 | C                                                                                                    | D                                                                                                    | E                | F        | G            | н       | 4                     | J                     |                    |
|-----------------------------------------------|-----------------------------------|----------------------------------------------------------------------------------------------------|----------------------------------------------------------------------------------------------------|------------------|----------|--------------|---------|-----------------------|-----------------------|--------------------|
| Vorlagenbezeichnung                           | Empfängername                     | Name                                                                                                    | Vorname                                                                                                    | Adresse          | Wohnort  | Postleitzahl | Firma I | Kontonummer           | Bankleitzahl          | Filiale            |
| Interaction Researching Building              | Talapates Recordson Interes       | The Instation                                                                                                    | discussion of Informa-                                                                                                    | the Hisparish I  | Sec.mer. | 1.000        |         | 1000 100 100          | Terra specie          | Sector Part        |
| Delevation Researcher of Building             | Talogasher Kanagoshero Islaban    | The Ingention                                                                                                    | discussion of Solutions                                                                                                    | des Magenheidt.  | Sec.mer. | a lines      |         | 10.00                 | T-traces and          | Builder, Paul      |
| Internet Researching Indian                   | Relation Respondence Belling      | The Instantion                                                                                                    | discoute of fairing                                                                                                    | des Magneleis I. | Sec.     | a literature |         | distant of the        | T-Stationers          | Real Press         |
| Internation Researching Building              | Telepader, Knownskerer, Britsland | The Ingention                                                                                                    | discussion of Solutions                                                                                                    | des Magenheid.   | Sec.mer. | R. COMP.     |         |                       | Tables, specify       | Real Property lies |
| Auto Britagia Gardeti                         | shares Telephone (Sec.) 10        | Nami Ambrida (Maria                                                                                                    |                                                                                                    |                  |          |              |         | 1000-000              | Taxable I             | Section State      |
| Britania Indian                               | Halopanian Balalowa               | The Ingention                                                                                                    | Relatives .                                                                                                    | de Majorisia)    | Sec.mer. | a lines      |         | 100.00                | Taxable I             | Reading Street     |
| Internet Bullion                              | Halogaster Balalow                | The Instantion                                                                                                    | Table 1                                                                                                    | des Magneleis I. | Sec.     | a lines      |         | 10000                 | Telescoperate         | Real Property lies |
| Sciencist Researcher                          | Talogasian Kanagoraka             | The Ingention                                                                                                    | Annalis                                                                                                    | des Magenheidt.  | Sec.mer. | R. Control   |         |                       | Taking specify        | Real Property lies |
| Continue Basedon's Discoverage                | Qualitation Report Streamwork     | Realized Streetwood                                                                                                    | Summer of the local division of the local division of the local di |                  |          |              |         | J-MIC TRANS           | 100.000               | Column 4           |
| Augilal Re. (re)                              | Productive rate                   | Parkettin Int.                                                                                                    |                                                                                                    |                  |          |              |         | Augustine and a state | and the second second | 1.1 Harper         |
| Augilai Ba, jag                               | Productive, 16.                   | Paul all'a lat.                                                                                                    |                                                                                                    |                  |          |              |         | ALC: NAME OF          | -                     | L.R. Hangar        |
| Colding Coldinies Sold                        | Colding Right Science Social      | Reading Street Substantion South                                                                                                    |                                                                                                    |                  |          |              |         |                       | Taxa same             | Column 1           |
| Auto Radiation Desirence will.                | share inclusive inclusion a.C.    | Hatellaribeiten Sectemen 8.C.                                                                                                    |                                                                                                    |                  |          |              |         | 1004 101              | Telescope in          | Real Property lies |
| 5                                             |                                   | all and a second second s |                                                                                                    |                  |          |              |         |                       | Test Tell (3          | Designing St.      |
|                                               | Talway, California                | Reinard California                                                                                                    |                                                                                                    |                  |          |              |         | an-1 an               | Twine service         | Real Property lies |
| Bernsteinen beinenbinde Belling:              | Harpportune Identified it.        | Recognitions (places displayed by                                                                                                    |                                                                                                    |                  |          |              |         | 10.00                 |                       | In second          |
| Balanceire & Stanlangeires                    | Halvanian & Mailagelan            | Delayater of The Legislan                                                                                                    |                                                                                                    |                  |          |              |         | 1.00                  | T, saudoa             | Reifferendes       |
|                                               | Housing States                    | Revelat Kalolog                                                                                                    |                                                                                                    |                  |          |              |         |                       | Telephone and         | Contract States    |
| Barden Balancia (Codali)                      | Hadle Schweigherter Dadolf        | Redig D. Antiperior Dedail                                                                                                    |                                                                                                    |                  |          |              |         | (STORE)               | Taxable I.            | Real Property lies |
| Bergermanian Albert                           | Henry seems description of        | Concernanting (1994)                                                                                                    |                                                                                                    |                  |          |              |         | 1010-040              | Telescoper-           | Reading Street     |
| Balancing (18 Section                         | Managing (Million)                | Managing Milleduil                                                                                                    |                                                                                                    |                  |          |              |         | 10.0-01               | - Contract of         | Participant        |
| Balancia di San anna Balantana                | National discount film interest   | Number of States                                                                                                    |                                                                                                    |                  |          |              |         | 10.000                | Taxable I             | Real Property lies |
| anglinger desilierini                         | angle graphs in the last          | reglings on Sector                                                                                                    |                                                                                                    |                  |          |              |         | M. S. And             | ( a second            | Deserved in        |
|                                               | Balancian Anip                    | The Installant                                                                                                    | diam'r.                                                                                                    |                  |          |              |         | 3840-80               | Taxad -               | Resident Start     |
| a lain an an an an an an an an an an an an an | Delegation Arrists                | The American                                                                                                    | diam'r.                                                                                                    |                  |          |              |         | 70.00170              | Training (            | Real Property      |
| I MARK & Room Providence                      | With Street Control               | International Products                                                                                                    |                                                                                                    |                  |          |              |         | Date in Sur           | distant in            | State of the       |

Speichern und Schließen Sie die Datei abschließend.

So vorbereitet können Sie mit dem Import im Onlinebanking beginnen.

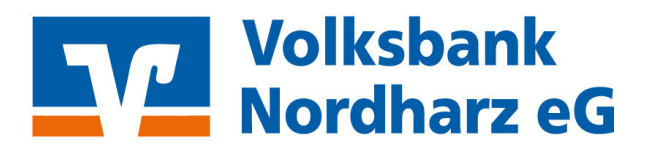

Klicken Sie dazu oben auf "Vorlagen" -> "die drei Punkte" und "Vorlagen importieren".

| Raiffeisenbank<br>Landshuter Land | leG                                                                 |                        |      | 04:58 Abmelden 🕒      | • |
|-----------------------------------|---------------------------------------------------------------------|------------------------|------|-----------------------|---|
| Start Überweisung Lastschrift     | Aufträge Vorlagen Darlehen Handel & Depot UnionDepot Börse & Märkte |                        |      |                       |   |
|                                   |                                                                     |                        |      |                       |   |
| ✓ Überweisungsvorlagen            | Übersicht                                                           |                        |      |                       |   |
| Z Lastschriftvorlagen             | Überweisungsvorlagen                                                | - Neue Vorlage         | :2   |                       |   |
| Auslandsvorlagen                  |                                                                     |                        | Ø Vo | orlagen bearbeiten    |   |
|                                   | disenter of terms bit etc.<br>We tilt advanter                      | THE PART OF ADDRESS OF | ¥ Va | orlagen importieren 3 |   |
|                                   |                                                                     |                        | î va | orlagen exportieren   |   |
|                                   | Suchen Q                                                            |                        |      |                       |   |
|                                   |                                                                     |                        |      |                       |   |
|                                   | Keine Überweisungsvorlagen vorhanden                                |                        |      |                       |   |

Auf der erscheinenden Seite wählen Sie "Vorlagen hochladen". Im sich öffnenden Fenster müssen Sie die zuvor ergänzte Datei wählen und "Öffnen" klicken.

| C Öffnen                                                |                                                          |                  |                       |                   | ×                     | annen a 🖿 prime a 🖬 prime a 🗋 mare     |
|---------------------------------------------------------|----------------------------------------------------------|------------------|-----------------------|-------------------|-----------------------|----------------------------------------|
| $\leftrightarrow$ $\rightarrow$ $\checkmark$ $\uparrow$ | <ul> <li>III Insinglineage + Insertilities if</li> </ul> | Hereit + Hoppert | ~ C                   | Export ŪW aus VR  | م wsw+1 م             |                                        |
| Organisieren 🔻 Neuer                                    | Ordner                                                   |                  |                       | Ξ                 | • 🖬 😗                 | 🗹 Postfach  Hilf                       |
| 📁 Kontomodelle                                          | Name                                                     | Änderungsdatum   | Typ Gro               | iße               |                       |                                        |
|                                                         | VRExport_Kontakte_2025                                   | 08.05.2025 15:49 | Microsoft Excel C     | 5 KB              |                       |                                        |
| 1. Etchenischer                                         |                                                          |                  |                       |                   |                       |                                        |
| - China sel 163                                         | 5                                                        | <b>N</b>         |                       |                   |                       | örse & Märkte                          |
| > 🔛 SYSTEM (C:)                                         | · · · · · · · · · · · · · · · · · · ·                    |                  |                       |                   |                       |                                        |
|                                                         |                                                          |                  |                       |                   |                       |                                        |
| > 📷 sinter Baltalitiki                                  |                                                          |                  |                       |                   |                       |                                        |
|                                                         |                                                          |                  |                       |                   |                       | nportieren                             |
|                                                         |                                                          |                  |                       |                   |                       |                                        |
|                                                         |                                                          |                  |                       |                   |                       |                                        |
| > Chiganal                                              |                                                          |                  |                       |                   |                       |                                        |
| · · · · · · · · · · · · · · · · · · ·                   |                                                          |                  |                       |                   |                       |                                        |
| Datein                                                  | ame: VRExport_Kontakte_2025                              |                  | ~                     | Microsoft Excel C | omma Separa $ 	imes $ | With Karts and Side to Ditte in a base |
|                                                         |                                                          |                  | Vom Handy hochladen   | Öffnen 6          | Abbrechen             | stattfindet.                           |
|                                                         |                                                          |                  |                       |                   |                       | 183/<br>183/                           |
|                                                         |                                                          | Va               | orlagen hochladen 4   |                   |                       |                                        |
|                                                         |                                                          | E                | 0 Vorlagen importiere |                   |                       |                                        |
|                                                         |                                                          |                  |                       |                   |                       |                                        |

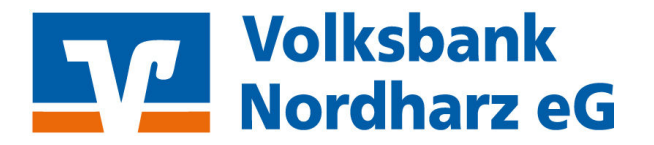

Jetzt sind alle Kontakte als Überweisungsvorlagen gespeichert und können zukünftig für jede Überweisung einfach gewählt werden.

| tart Überweisung Lastschrift                 | Aufträge Vorlagen Darlehen Handel & Depot Unio         | nDepot Bö | irse & Märkte                                             |
|----------------------------------------------|--------------------------------------------------------|-----------|-----------------------------------------------------------|
| Überweisungsvorlagen     Lastschriftvorlagen | Überweisungsvorlag                                     | jen       | + Neue Vorlage :                                          |
| wusunosvorugen                               | Januarie out laine bissee<br>VB-Marketin               |           |                                                           |
|                                              | Suchen                                                 | Q         |                                                           |
|                                              | 88                                                     | C         | \$                                                        |
|                                              | Auto Principalitation                                  |           | Auto Endersite Sectore e.C.                               |
|                                              | Voeweisungsvorlage                                     | :         | Derweisungsvorlage                                        |
|                                              | Automatical page (and a                                |           | Buogerkase Schwadesh Aut.#D                               |
|                                              | Derweisungsvorlage                                     | :         | Derweisungsvorlage                                        |
|                                              | Personal In Societ                                     |           | Instantion from the second                                |
|                                              | Encoder Annual<br>Sciences Social Second Second Second |           | Santan Interitori Sentration<br>Santan Santan Base Santan |

#### Weitere Infos:

Es reicht bei der Erfassung einer Überweisung nur den Namen des Empfängers einzutippen. Nach den ersten erfassten Buchstaben werden Ihnen alle Empfänger, deren Namen damit übereinstimmen, zur Auswahl angeboten, sodass Sie nur noch Betrag und Verwendungszweck eingeben müssen.

Sie können die angelegten Überweisungsvorlagen auch jederzeit über die drei Punkte bei der jeweiligen Überweisung bearbeiten, z.B. bei Änderung der IBAN oder Erfassung eines immer gleichbleibenden Betrags oder einem immer gleichen oder ähnlichen Verwendungszweck (z.B. Kundennummer).

Bei weitergehenden Fragen oder Problemen im Onlinebanking können Sie sich an unseren EBL-Spezialisten wenden. Telefonisch erreichen Sie uns unter 053217573900.